# 使用说明书

A50 50238-00001

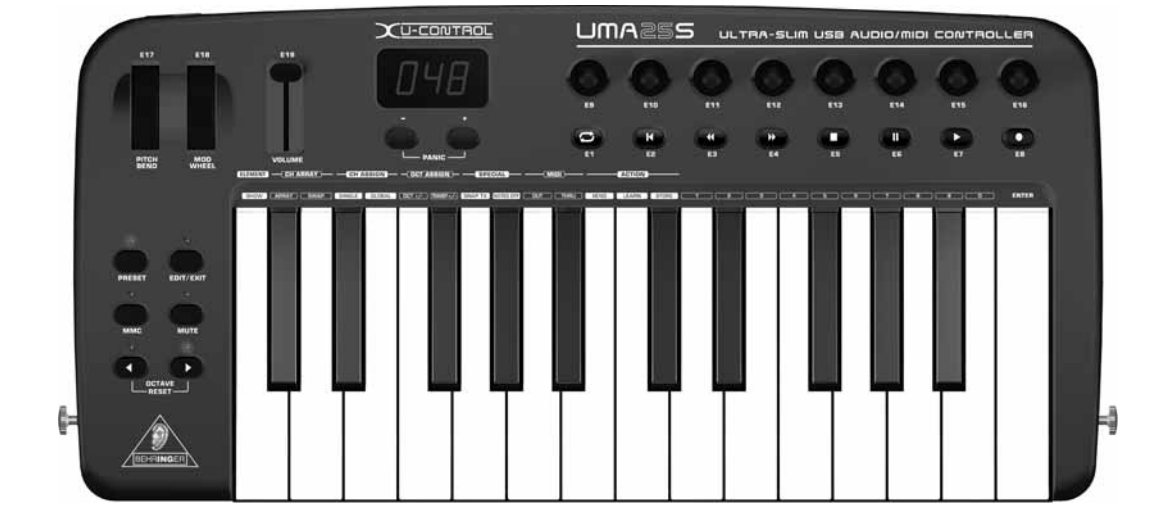

**U-CONTROL** 

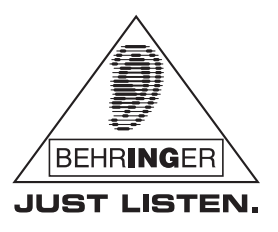

www.behringer.com

重要的安全说明

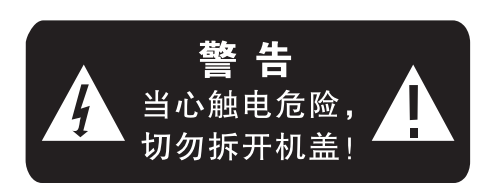

- 注 意: 机内无用户可用备件! 为了防止触电, 切勿自行 拆开机盖! 必要时需由专业人士维修!
- 警告:为防止发生火灾或触电危险,本机切勿受雨淋 或受潮!

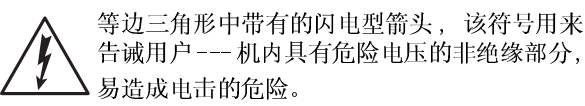

zh

等边三角形中带有的感叹号,该符号用来提醒 用户---机器附件中有重要的操作和保养说明, 请查阅使用说明书。

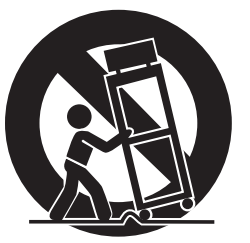

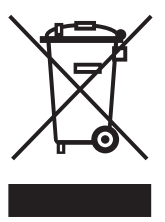

该符号警告用户 ---- 禁止推移在最顶端装放有机器而又无 保护措施的可移动机架, 谨防最顶端的机器跌落给您带 来不必要的人身伤害。为保护您的利益, 请使用由该制 造厂商所生产或推荐的可移动机架、三角架、脚架, 固定 架、控制台等配件。

### 电源开关的使用说明

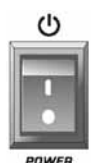

船形开关 --- 按其两边中的任一边来使电源接 通或断开,开关上的符号含义以下: "I" --- 表示接通电源 "ON";

"0"(全极开关才出现)--表示断开电源"0FF"。

● ON/● OFF 按钮开关 --- 当按下开关的按钮时为接通电源 "ON";按出则为断开电源"OFF"。

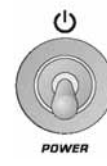

拨动开关 --- 拨向上为接通电源 "ON";拨向下为断开电源 "OFF"。

### 详细的安全说明

- 请详细阅读本使用说明书 为了您的安全和能更快地熟练使用这台机器,使用前请先 详细阅读并理解本书中所有的安全与使用说明。
- 请妥善保管好本使用说明书 为了您以后能更加方便地使用和保养这台机器,请妥善保 管好本使用说明书以供必要时查阅。
- 请遵守所有的警告与注意事项 为了您能更加安全地使用这台机器,请遵守在设备上和说 明书中所有的警告与注意事项。
- 请查阅并按照制造厂商的方法来安装本机器,请安装 它在易通风散热的地方。请勿阻塞机器上所有的通风散热孔。
   不要用诸如报纸、桌布、窗帘等之类的物品覆盖着本机器;
   不要将本机器放置在棉被或绒毛很长的地毯上。
- 禁止在靠近水或潮湿的地方使用本机器,如浴缸、 厕所、洗衣桶、厨房的洗菜池、潮湿的地下室、游泳池旁; 禁止将水或其它液体之类的东西滴入或倒入机内;避免在 周围充满易燃易爆气体如汽油站或粉尘等场所使用。
- 不要在靠近热源的地方使用本机器,如加热器、暖气机、电热炉、大功率放大器等各种易发热设备。
- 请勿将易发生危险的物品放置在机器上。例如装有液体如化妆品、花瓶之类的物品;裸露的火焰源如点燃的蜡烛之类的物品;易燃易爆如酒精、天那水之类的医疗及化学用品等等。
- 请勿用化学溶剂如酒精之类的物品清洁本机器,否则 会对机器表面造成损伤,必要时请用清洁的干布擦拭。
- 应避免电源线及插头受到损伤或损坏。不要强行拉扯电源线及其它组件,若要移动本装置请拔下电源插头。
- 当打雷或闪电、或较长时间不使用本机器,请立即关闭 本机的电源并拔出交流电源插头。
- 注意,当电源开关断开后,音频功率放大器仍与电网电源连接!为防止发生火灾或触电危险,切勿自行拆开机盖进行维修!必要时请拔下电源插头后再更换元器件或进行维修!注意,保险丝需用同型号同规格的进行更换!
- 若发生以下异常情况时,请立即关闭本机的电源并拔 下电源插头,并与当地经销商联系或由专业人士维修。
  - 金属之类或其它异物跌落入机器内:水或其它液体进入机器内;或被雨淋后。
  - 2) 当电源线或电源插头受到损伤,如线芯露出或断线。
  - 3) 机器冒烟、有异味或出现其它异常情况时。
  - 4) 机器跌落在地上后或工作不正常等情况时。

|--|

| 1.      | 简介         |                                                                             |
|---------|------------|-----------------------------------------------------------------------------|
|         | 1.1        | 在您开始以前                                                                      |
|         |            | 1.1.2 首次使用和电源                                                               |
|         |            | 1.1.3 保用 4                                                                  |
|         | 1.2        | 设备要求 4                                                                      |
|         | 1.3        | 硬件连接                                                                        |
|         |            | 1.3.1 独立运行模式                                                                |
| 2.      | 软件         | 安装6                                                                         |
|         | 2.1        | 驱动器安装 6                                                                     |
|         |            | 2.1.1 Windows XP MIDI 驱动器                                                   |
|         | 0 0        | 2.1.2 Windows AP 的音观驱动器 6<br>主压放供 6                                         |
| 0       | 4.7        |                                                                             |
| ئ.<br>م | 探作<br>坡田   |                                                                             |
| 4.      | 将川         | MA255 作为一音频齐面使用                                                             |
| 5.      | UMA2       | 55 作为 USB/MIDI 控制器9                                                         |
|         | 5.I        | 顶直                                                                          |
|         |            | 5.1.2 预置储存                                                                  |
|         |            | 5.1.3 恢复厂方的原来预置 9                                                           |
|         | 5.2        | 用控制元件进行实时控制                                                                 |
|         |            | 5.2.1 改受刀度曲线                                                                |
|         |            | 5.2.3 MMC 功能按钮 10                                                           |
|         |            | 5.2.4 Panic 功能 10                                                           |
|         | - 0        | 5.2.5 静音功能                                                                  |
|         | 5.3        | 用"字习"功能米分派控制兀忤的功能10                                                         |
|         | 5.4<br>5.5 | 任骊铒模式时, 如何分派控制信息 II                                                         |
|         | 5.5        | MIDI 信息                                                                     |
|         |            | 5.5.2 Control Changes                                                       |
|         |            | 5.5.3 NRPN                                                                  |
|         |            | 5.5.4 首符指令 12<br>5.5.5 Pitch Band 12                                        |
|         |            | 5.5.6 After Touch                                                           |
|         |            | 5.5.7 MMC - MIDI Machine Control 13                                         |
|         |            | 5.5.8 GS/XG 参数                                                              |
|         | E C        | 5.5.9 将键盘的键钮当作控制兀件使用 13                                                     |
|         | 5.6        | 3 3 3 3 3 3 3 3 4 3 4 3 4 3 4 3 4 3 4 4 4 4 4 4 4 4 4 4 4 4 4 4 4 4 4 4 4 4 |
|         |            | 5.6.2 声道阵列功能 13                                                             |
|         |            | 5.6.3 声道分派功能                                                                |
|         |            | 5.6.4 当前所有设定传送功能 (Send TX) 14<br>5.6.5 Note Off 指令的详出                       |
|         |            | 5.6.6 Action Send 功能                                                        |
|         | 5.7        | 整体模式时的设置 15                                                                 |
| 6.      | 技术         | 数据16                                                                        |
| 7.      | 附录         |                                                                             |

### 1. 简介

谢谢您对我们的信任,购买了 UMA25S。 UMA25S 是一款配有控制器的主键盘,使用灵活,适合不同场合的使用。不管有没有电脑,您可用 UMA25S 来控制机架合成器,通用 MIDI 声音发生器,效果器,您也可以用它来控制音序器或插件。UMA25S 使用极其简单方便,在音乐创作中给您提供极大的支持。

以下的使用说明首先向您介绍机器的操作元件,以便您能了 解所有的功能。您在仔细阅读了全部使用说明后,请妥善保 存使用说明书,以便在需要时可查阅。

#### 1.1 在您开始以前

#### 1.1.1 供货

您的 U-CONTROL 在厂内进行了仔细的包装,以确保安全可靠的运输。如果发现包装箱还是有损坏,请您立即检查机器表面有无损坏。

- ▲ 若发现有损坏时请您<u>不要</u>将机器寄回给我们,请您务必首先 通知销售商和运输公司,否则索赔权可能会失效。
- ▶了避免存放和运输时设备受到损坏,请使用随货供应的背袋。
- 请您始终使用原样包装,以避免存放或邮寄时发生损坏。
- **以** 请您按照环境保护规定清除所有包装材料。

1.1.2 首次使用和电源

UMA25S 可用 USB, 电池或外接电源启动。

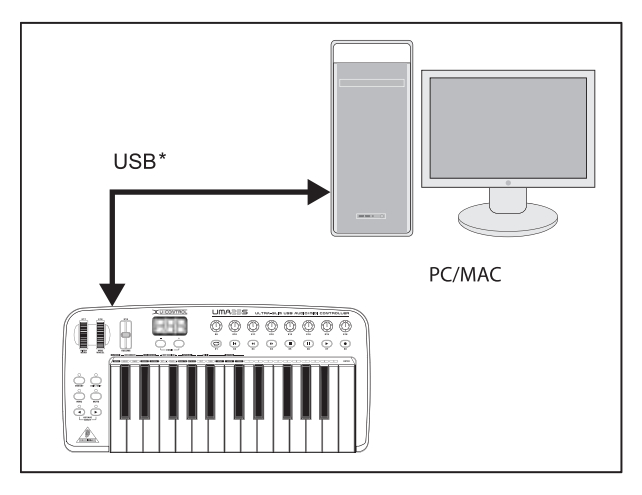

\* 随货供应

图 1.1:用 USB 供电

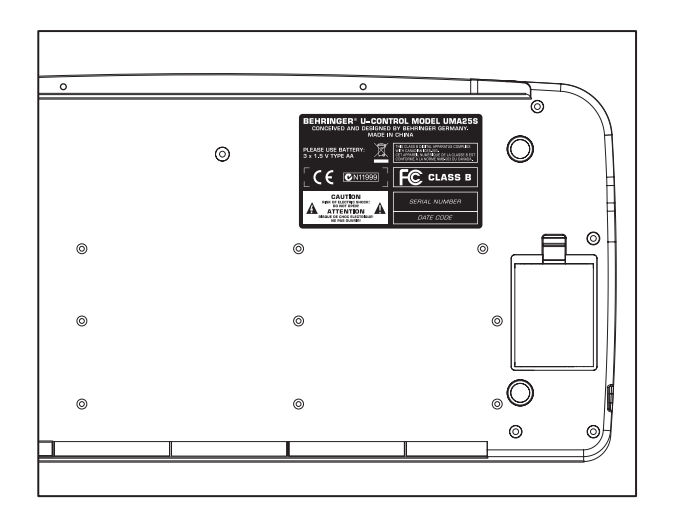

图 1.2: UMA25S 底板上的电池盒

#### 1.1.3 保用

在 购 买 BEHRINGER 产 品 之 后,请 您 尽 可 能 立 即 在 网 www.behringer.com 进行登记,并仔细阅读产品质量担保服务规 定。

自产品购买之日起,BEHRINGER 公司为您提供一年\*的产品材料和加工质量担保。保修条件的中文译文您可以从我们的网页www.behringer.com下载或电话索取:+65 6542 9313。

您所购买的 BEHRINGER 产品一旦出现故障或损坏,本公司承诺为 您提供及时的产品维修服务。 请您直接与您的 BEHRINGER 特许经 销商联系。 若您的 BEHRINGER 特许经销商不在附近,您也可直接 与本公司的分公司联系。在您所购买的产品的原包装箱里有所有 BEHRINGER 分公司的联系地址(全球联系信息/欧洲联系信息)。 如您所在的国家没有本公司所设的联系处,您可与离您最近的批 发商联系。您可在我们的网页上(www.behringer.com)的技术支 持处,得到批发商的联系地址。

请您在登记时务必写明您购买产品的日期,以便本公司能更快更 有效地为您提供产品质量的担保服务。

衷心感谢您的合作!

\* 对欧洲共同体国家的客户,有其他的规定。

#### 1.2 设备要求

使用 USB时,只需配有USB 插口Windows 电脑或Mac电脑。UMA25S 支持 USB 1.1 和 USB 2.0,也支持 Windows XP 和 Mac OS X。系 统的 USB MIDI 兼容性。

#### 1.3 硬件连接

用随货提供的 USB *电线*,将您的 UMA25S 与您的电脑连接。按图 1.3 将耳机连接上。将其他设备 (不是必需的)也按图所示进行 连接。

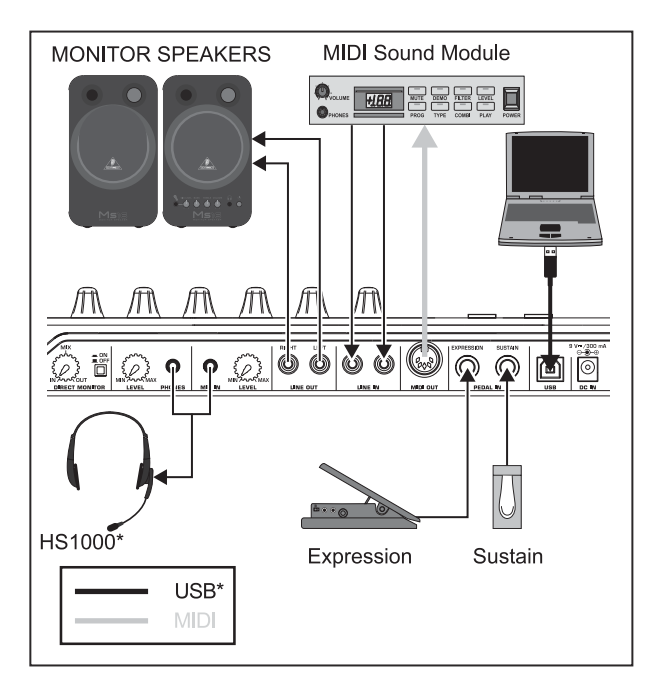

\* 随货供应

#### 图 1.3: 连接举例

#### 运行模式

UMA25S 作为控制器,有不同的连接方式: a) 您可将 UMA25S 的 MIDI 输出口 与 外置 MIDI 设备连接 (机架合成器,采样机等) 或者 b) 您可将 UMA25S 通过 USB 插口与您的电脑连接,以便控 制电脑上的音乐软件。在第一种情况下,UMA25S 的音频界面功能 没有作用。根据不同的运行模式,MIDI 的路由会有改变。

#### 1.3.2 USB 模式 (标准模式)

这是开机后的标准模式。当 UMA25S 与电脑通过 USB 连接在一起的时候,键盘会自动进入这一模式。在 USB 模式中,您还可在 MIDI THRU 或 MIDI OUT 之间选择:

MIDI THRU 的 USB 模式 (标准模式)

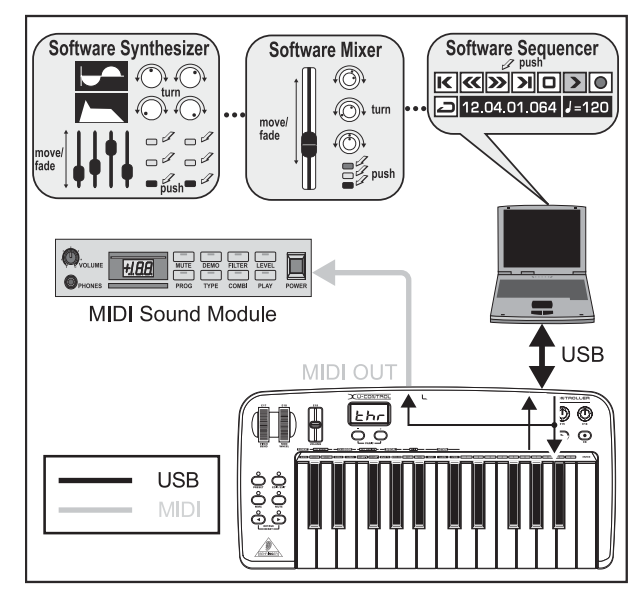

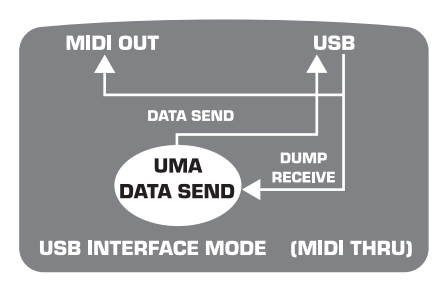

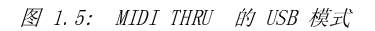

在这一模式时, 键盘的信息将通过 USB 送至电脑。来自电脑的 信息会同时平行送到 UMA25S (信息接收)和 MIDI OUT 的插口 上, 这样,所有被连接的 MIDI 设备都能得来自电脑的信息。如 果您想用键盘来演奏并通过合成器来控制其它 MIDI 设备的话, 这一运行模式非常合适。

#### 1.3.1 独立运行模式

如果没有 USB 连接的话, UMA25S 会自动进入独立运行模式。在这一运行模式时, 您可通过 MIDI 输出口来控制外置设备。

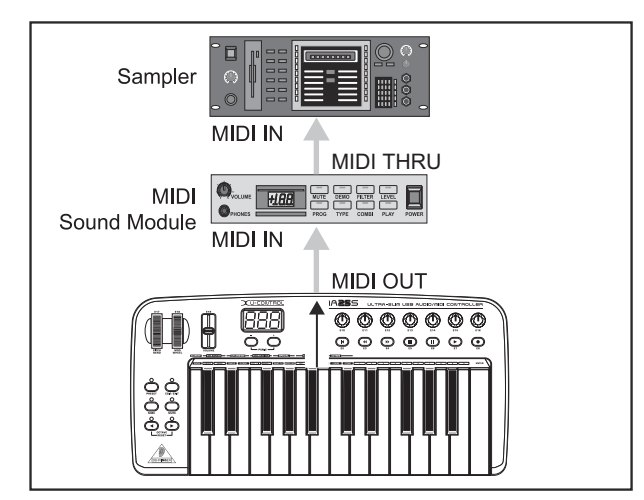

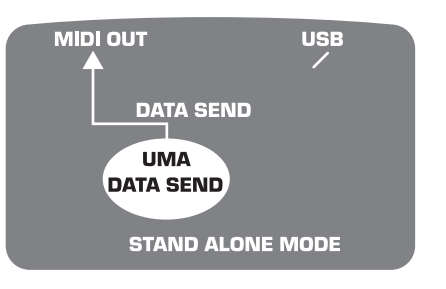

图 1.4: 独立运行模式

5

MIDI OUT 的 USB 模式

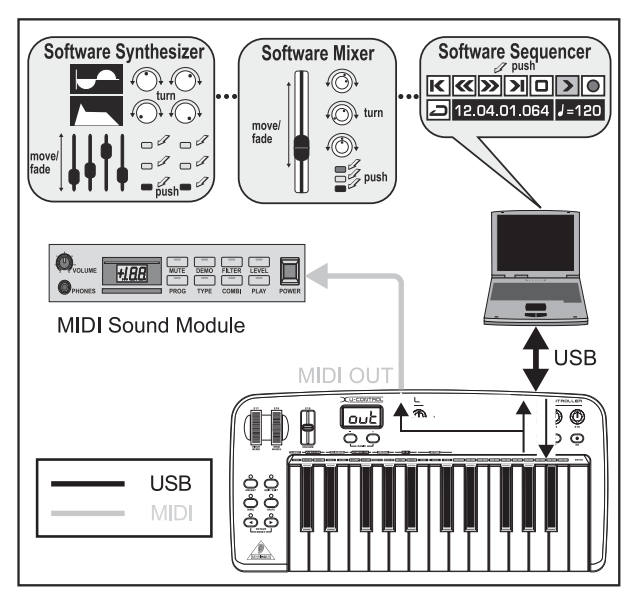

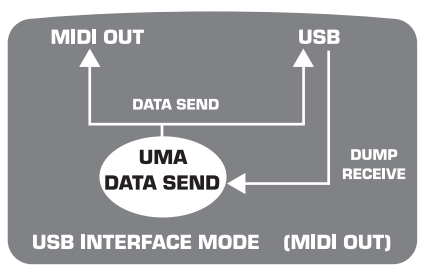

图 1.6: MIDI OUT 的 USB 模式

在这一模式时,键盘的信息会通过 USB 送至电脑, 同时还会平 行送至 MIDI OUT 端上。来自电脑的信息只会被 UMA25S 接受,不 会被送到 MIDI OUT 端上。

如果您的合成器或虚拟乐器的延迟太长的话,而您又想用电脑来 对您的键盘进行录音的话,那么这一模式非常合适。您能避免延 迟太长的问题,如果您录音的时候,使用机架合成器,再重播的 时候,才使用虚拟乐器。MIDI 信息将被同事送到电脑和 MIDI 输 出端上。

选择 USB 模式:

- 1. 按下 EDIT/EXIT 按钮。
- 2. 按键盘上印有 MIDI OUT 或 MIDI THRU 键。
- 3. 确认按 ENTER,终止按 EDIT/EXIT。

所选模式已被激活。键盘自动进入演奏模式。

### 2. 软件安装

#### 2.1 驱动器安装

如果您使用 Windows XP 或 Mac OS X 操作系统的话,当您将 UMA25S 用 USB 电线与电脑连接后,电脑会直接找到 UMA25S。 UMA25S 被电脑找到后,您便能开始演奏。由于采用了"Core Audio"技术, Mac OS X 在音频处理时的延迟很少(底延迟)。

#### 2.1.1 Windows XP MIDI 驱动器

您也可以 用随货供应的 CD 来安装百灵达 MIDI 驱动器。这一驱动器的优点是:您能用 UMA25S 来同时使用不同的 MIDI 软件。另外, MIDI 驱动器的选择项中会显示产品型号。

在 CD 上的有关文件夹中,您能找到 ReadMe 档案,有关安装驱 动器的信息,能在那里找到。

#### 2.1.2 Windows XP 的音频驱动器

如果您需要最低的延迟的话,您*也可以*用随货供应的CD 另外再安装 ASIO2KS 驱动器。大部分专业级音乐软件,如 Ableton Live 或 Kristal Audio Engine 都使用 ASIO 驱动器。

在 CD 上的有关文件夹中,您能找到 ReadMe 档案,有关安装驱动器的信息,能在那里找到。

#### 2.2 音乐软件

随货供应的 UMA25S 软件包 提供各种不同的程序,可供音乐制作,现场演出和制作播客使用。部分软件是免费软件,只能供私人家用。请注意 CD 盘上的说明。

3. 操作元件和连接口

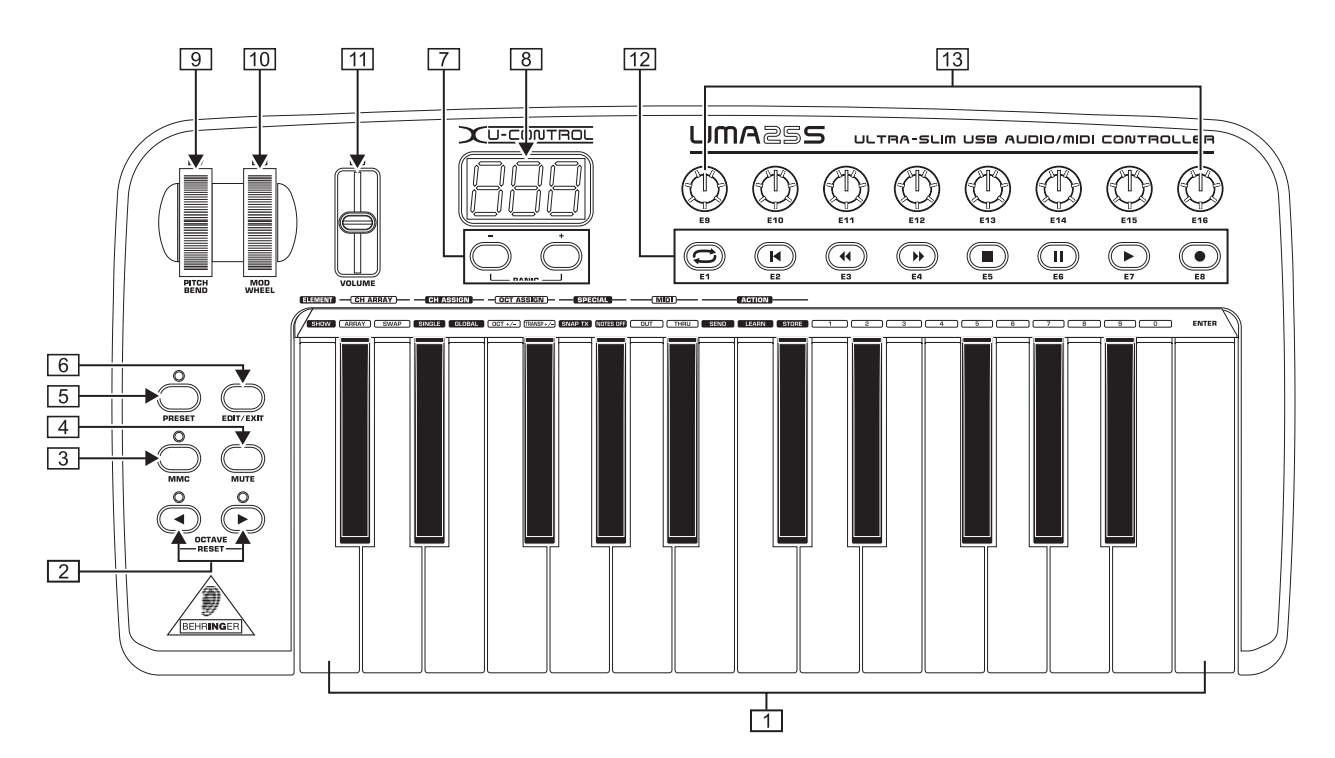

图 3.1: UMA255 上视图

- [1] UMA25S 的键盘: 25 个力度感应大键 (半程键)。
- [2] 用 OCT 〈/>按键能将键盘范围提升或降低 4 个八度音。这些按键也可用来变调 (参见 5.2.2 章节)。
- 3 按 MMC 按钮, 能得到 MMC (MIDI 机器控制) E1 到 E8 功 能。这些功能在按钮上有显示。
- 【 按 *MUTE* 按钮,可以停止发送 MIDI 指令。这样您能移动控制键钮,而不改变参数值。
- 5 按 PRESET 按钮, 能叫出预置。
- 6 按 EDIT/EXIT 按钮,便能进入编辑模式。再次按此钮,便能 离开编辑模式。
- [7] 按 /+ 按钮,能选择预置,同时按这两个键的时候,能避免 MIDI 殷夫被卡住的现象 (PANIC)。
- [8] 在开机后,3 位数液晶显示会短时间显示操作系统软件的版本。然后回显示被选择的预置编号。在演奏模式当中时,在操作控制元件的时候,会实时显示参数的变化。在编辑模式时,会显示 MIDI 指令,节目和声道编号,以及参数值。
- 9 弯音轮(E17)能实时改变音高。这样,在演奏时,音调能向 上或向下提高或下降数个半音。音高之间的距离在被控制 的设备上调解。放开弯音轮时,它会回到零位上。
- [10] 调制轮(E18) 有普通调制轮(MIDI CC 1) 的功能。放开调制轮时,它便回到原来设制的参数上。
- [11] 音量推杆 (E19) 控制音量 (MIDI Controller 07)。
- 弯音轮,调制轮和音量调节推杆不仅拥有它们原来被设置的 功能,而且还能被设置成拥有其他控制功能。
- [12] E1 到 E8 的按钮能被配置各种不同的 MIDI 指令。按一下 MMC 按钮 [3],这些按钮便能获得预先设定的传送功能。(见 5.5.7 章节)
- [13] 8 个高精度旋钮 *E9 E16 能*发出连续控制信息。在编辑模式时,所有旋钮能被分配给任何一个控制器。

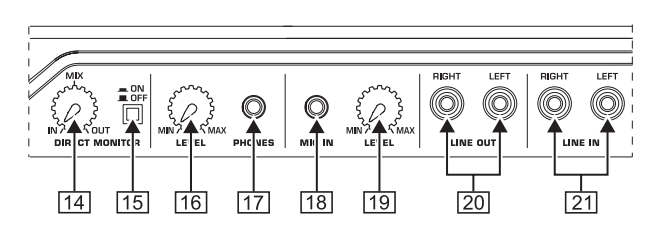

图 3.2: 背面的音频插口

- [14] 如果直接监听功能被激活的话(按下[15]按钮),可用混 音控制钮来调节录音和重播之间的音量平衡。
- [15] 用 MONITOR ON/OFF 开关能激活直接监听功能。在话筒或线路输入端上的录音信号会被截取,并送至LINE OUT (线路输出)和 PHONES (耳机)输出端。这样便能避免信号盐池现象,从而解决录音时的时间问题。
- [16] 用 LEVEL 旋钮可调节耳机的音量。请将旋钮拧到最左面, 然后再插入耳机。这样可避免因大音量而可能造成的危害。
- 17 将随货供应的耳麦的绿色耳机插头插入 PHONES 插口。
- **18** 将耳麦的红色插头或动圈话筒插入 MIC IN 插口。
- [19] *LEVEL* 调节钮话简信号的输入音量。 请注意输入信号没有 失真的现象
- [20] 在 LINE-OUT 的插口上,可连接音频莲花线。
- [21] 在 LINE-IN 的插口上,可连接音频莲花线。

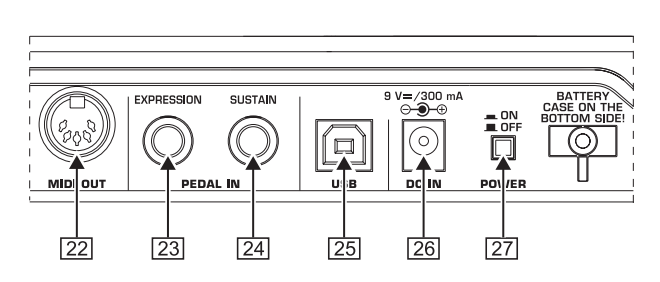

图 3.3: 背面其他连接插口

- [22] UMA25S 的 MIDI 输出口插口。
- [23] 在 EXPRESSION 的插口上,可插上可控制 MIDI 信息的踏板。 表情踏板一般来讲是用来调节音量。但它也可以被用来控制 滤波器的截至频率或一个典型的哇音效果器。
- [24] 在 SUSTAIN 插口上,可连接延音踏板。厂方设置是 MIDI 参数"制音踏板"(Sustain, CC 64),是一个开关控制器。
- [25] UMA25S 的 USB 接口。支持 USB1.1 和 USB2.0。
- [26] 在 DC IN 可以连接外致电源器 (不随货供应)。
- [27] 用 POWER 开关起动 U-CONTROL。当连接电源时, POWER 开关 应位于"关"的位置。
- ▲ 请您注意: POWER 开关关闭时,并不完全将设备同电源分离。因此较长时间不使用设备时,请您将电源线拔出插座。

### 4. 将 UMA25S 作为一音频界面使用

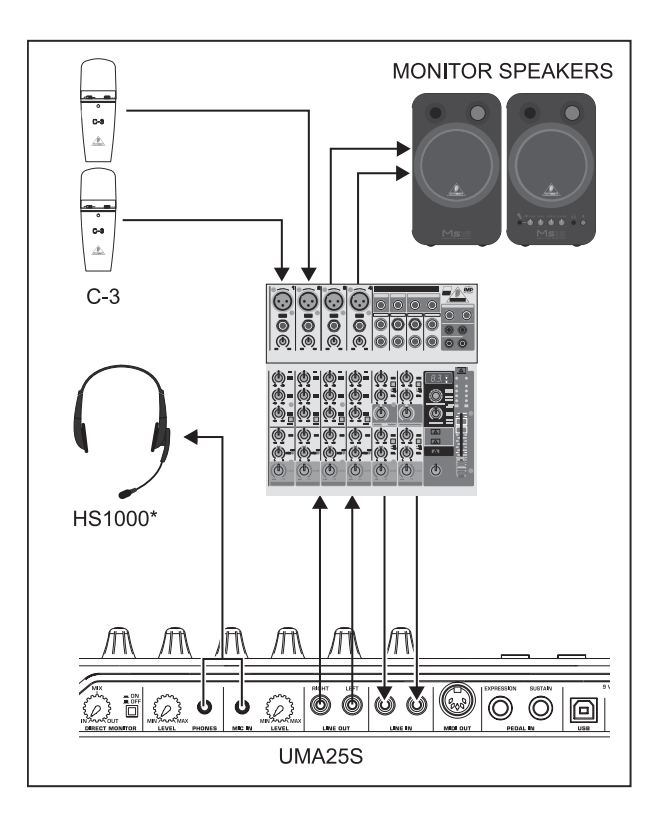

\* 随货供应

#### 图 4.1: UMA 25S 连接举例

在调音台和电脑之间。作为专业录音连接界面,可使用 UMA25S。 使用这一设置的话,能同时对数个音源进行录音,并能同时进行 回放,还能对录音过程通过监听音箱进行监听。图 4.1 是 UMA25S 的连接举例。

将 UMA25S 的输入端与调音台分组的输出端连接。将 UMA25S 输出端与 TAPE INPUT (磁带输入端)或监听音箱连接。将立体声 耳机与 PHONES 插口连接或者与调音台的耳机输出端连接。用随 货供应的 USB 电线将您的电脑与 USB 插口连接。

现在,通过调音台的声道,可以在电脑上对不同的乐器进行录音。 要录音的声道先要送到分组上。请将 UMA25S 与没有被占用的 声道连接 (不要用磁带输入),信号不要送到分组上,而是送 到调音台的主输出端上。如果不是这样连接的话,可能会出现反 馈现象。请注意,在调音台控制室区段上选择正确的监听路线。

如果通过调音台声道将 UMA25S 的信号送回的话,可通过声道辅助插口为演奏者们按装监听音箱。这时,您要使用这一声道上的辅助传送 (如: Aux 1)。如果演奏者除了想听回放活录音以外,还要听他的当时的演奏的话,可用录音声道上的辅助传送,将录音信号混入监听混音。

8

### 5. UMA25S 作为 USB/MIDI 控制器

在 U-CONTROL 最高的控制层面上, 您能演奏和控制 MIDI 信息 (演奏模式)。UMA25S 拥有许多控制按钮, 用这些控制元件, 您 能通过 MIDI 输出端 [22] 遥控您的 MIDI 设备, 或通过 USB (MIDI 标准)遥控您的电脑上的使用程序。大部分数码音频工作 站 (DAW) 能接受 MIDI 标准的控制信息。

控制元件包括:键盘,弯音轮和调制轮,音量推杆,8 个旋钮, 8 个按钮,延音和表情踏板。

#### 显示屏幕

开机后,显示屏上会短时间显示操作系统软件的版本。过后,会显示预置的编号。在控制元件被移动的时候,参数的变化会被显示。

#### 控制元件:

几个不同的按键,按钮,推杆等能同时被操作,它们的信息能通过 MIDI 输送。

在以下的章节中,我们将详细介绍 UMA25S 的使用方法。请注意,按钮 (参见控制元件 2]-7]和 12)键 (控制元件 1)是 不同的!请不要混淆!

5.1 预置

UMA25S 提供 16 个记忆位置,可储存您自己的预置。在附录中您 能看到默认预置(表 7.3)的设置。开机后,上次使用过的余只 会被呼出。

#### 5.1.1 调出预置

#### 调出预置,有以下几种方法:

#### 直接选出预置编号:

▲ 按一下 PRESET 按钮, 用 E1 到 E8 的按钮选择预置。被选 的预置编号会显示在屏幕上。

或者:

▲ 按下并按住 PRESET 按钮,同时,在键钮上按下您所需要的 预置编号(1 至 8)。被选的预置编号会显示在屏幕上。

#### 手选预置

▲ 用显示屏幕下的 +/ - 按钮 3 选择预置。被选的预置编号 会显示在屏幕上。请注意,不要按下 3 到 6 的按钮 (MMC, MUTE, PRESET, EDIT)。

或者:

▲ 按下 PRESET 按钮,同时旋转 E9 到 E16 的旋钮。被选的 预置编号会显示在屏幕上。放开预置按钮后,新的预置便会 被呼出。

#### 5.1.2 预置储存

- 1. 按一下 EDIT/EXIT 按钮 6.
- 2. 按键盘上有 STORE 功能的键。显示屏幕上会显示"Str"(表示储存功能)。
- 3. 按 E1 至 E8 当中一的按钮或者旋转 E9 至 E16 当中的一个 旋钮,找到储存的地方。
- 4. 按 ENTER 按钮, 进行确认。
- □ 1 至 8 的储存处,可以用键盘上的键来进行储存。 (键上标有 1 至 8)。9 至 16 储存处,可以用旋钮来进行储存。
- EDIT-LED 会停止发亮。
- ▲ 如您不需要当下的预置的话,请按 STORE 键和 ENTER 键。 (无需第3步)。
- ▲ 按 EXIT 按钮, 能中止储存的过程。

我们有意没有采用自动保存功能。这样您可给一个控制元件分派 一个新的 MIDI 命令,而不改变当前的预置。如果您在这之后想 重新恢复原来的预置,只需短暂调入另外一个预置,随后再转换 到以前的预置。现在所有的数据被重新恢复了,包括先前暂时改 变了的操作元件。

#### 5.1.3 恢复厂方的原来预置

- 请同时按下 EDIT/EXIT 按钮 6 和 MUTE 按钮 4 。 显示屏会显示 "GLb", 意思是 "整体模式"(Global Mode)。
- 2. 扭动旋钮 E14,显示屏幕上会显示"FAC"(厂方预置)。
- 3. 按 ENTER 确认。
- 注意: 厂方预置会消除所有您自己的信息和您自己自做的预置。为了避免无意中消除您自己的预置,请您预先用 SysEx 倾倒功能在您的电脑上将您的预置储存起来。
- ▲ 按EXIT 按钮,您能中止这一过程。

#### 5.2 用控制元件进行实时控制

U-CONTROL 具有多种多样的用途。以下是一些一般的解释和例子,以便您能较快地学会实际应用。

U-CONTROL 究竟是做什么用的?

笼统说来,它可用来遥控各种 MIDI 设备。用键盘,推杆,旋钮, 按钮和脚踏板能发出许多控制指令。通过这些指令,您可实时控 制外接(硬件或软件)机器的不同功能。譬如可遥控不同的软件 调音台、声源器或效果器。使用这些软件,能在计算机屏幕上显 示'真实的,机器,在计算机中计算它们的工作原理。

#### 我可用 U-CONTROL 控制什么?

原则上可控制所有支持 MIDI 设备。控制硬件或软件 MIDI 设备的 工作原理是完全一致的。区别仅在于电缆连接。

#### 以下是一些如何应用 U-CONTROL 的建议:

- ▲ 演奏外置声音发声设备 (如: MIDI 声音发声器, 极架合成器, 虚拟乐器)。
- ▲ 编辑(虚拟)合成器、声音取样机、GM/GS/XG声源器的声音参数
- ▲ 控制效果器 / 软件插件的参数, 如效果处理器、压缩器、数 码均衡器
- ▲ 遥控数码或软件混音台 (音量、声像调节、均衡器等)
- ▲ 遥控音序器、硬磁盘录音机、鼓机等的驱动器功能(放音、 快速前行、停止等)\
- ▲ 用 UMA25S 推杆来控制虚拟或数码管风琴扩展器的拉栓控制 有 MIDI 能力的灯光设备
- ▲ 现场监控舞台上扩展器的音量和音色参数现场播放(触发) 小段取样、鼓节奏循环、喊叫 h 和各种效果
- ▲ 遥控各种音源器、舞步音序器、MIDI 指令发生器如琶音器, DJ 软件和其他'现场播放'软件
- ▲ 音源的程序变换和音量控制,如同在一个主键盘上一样可供 乐队键盘乐器演奏员、单人娱乐演员、管风琴演奏者、电子 音乐者、DJ、音响工程师、家庭/项目录音室拥有者、剧院 技术员等使用。

#### 5.2.1 改变力度曲线

UMA25S 的灵敏度可被改变。这就是说,按键的力度与音量有关。

- 1. 按 EDIT/EXIT 按钮。
- 2. 将 E9 旋钮向右扭。显示屏幕会显示"crV"(力度曲线)。
- 3. 用 E11 旋钮选择所需力度曲线。有以下的选择:

FIXED:力度曲线被关闭(犹如管风琴一样)。键盘送出的力度参数始终不变。可用 E12旋钮来调节。

SOFT: 键盘能体现各种不同按键力度的细小区别。按键力度的稍微不同会导致很大的音量变化。

MEDIUM: 力度曲线呈线性状。

HARD:力度曲线变化不大。要得到大音量的话,需要用很大的力量来弹击琴键。

- 4a) 确认请按 ENTER 琴键。或者
- 4b) 按 EXIT 按钮, 可取消已有的设定。
- 这一设定无需储存。

#### 5.2.2 八度音功能和变调功能

OCT </> 按钮可用来以八度音来调节音高。这一功能非常有用, 因为 UMA25S 只有 25 个琴键, 而 MIDI 确拥有 128 个音符。如 果您想演奏低音的话,这一功能能将键盘范围往下调解。

另外,0CT </> 按钮可用来进行半音变调,使您能更好地演奏您的音乐。这里,还得在编辑(Edit)模式中,进行一些设置。

▶ 开机后,八度音功能便被激活了。

#### 八度音功能

用 0CTAVE </> 按钮可将键盘范围上下移动 4 个八度音。按 0CT> 按钮,可将键盘的音高提高八度。0CT> 按钮的二极发光管发 亮。按 0CT< 按钮,可将键盘的音高降低八度。0CT< 按钮的二极 发光管发亮。

同时按 0CT< 和 0CT> 按钮,可重新返回原来的音高。按钮上的发 光二极管会发亮(一个八度音),会闪亮(2个或更多的八度 音)。开机后,UMA25S 始终是在原来设定的八度音的范围。

激活八度音的功能(OCT ASSIGN): 如果变调功能已被激活,您得先激活八度音的功能。

- ▲ 按 EDIT/EXIT 按钮。设备便进入编辑模式。EDIT 发光二极 管发亮。
- ▲ 按 0CT </>> 键,选择八度音功能。
- ▲ 按 ENTER 键确认。设备进入演奏模式(EDIT 发光二极管息 灭)

#### 变调功能:

用 OCTAVE</>按钮, 能进行变调 (从半音到一个八度音)。

- ▲ 按 OCT > 按钮, 能以半音向上变调。
- ▲ 按 0CT< 按钮, 能以半音向下变调。
- ▲ 同时按 0CT < 和 0CT >, 能回到与原来的调号。
- 受调功能被激活时,按钮上的发光二极管会发亮(一个半音),会闪亮(2个或更多的半音)。
- ⅠS 开机后, UMA25S 始终是在原来设定的音调上。

选择 变调功能:

如果八度音功能已被激活,您得先激活变调功能。

- ▲ 按 EDIT/EXIT 按钮, 进入编辑模式, EDIT 发光二极管发 亮。
- ▲ 按 TRANSP +/ 键,选择变调功能
- ▲ 按 ENTER 键确认。设备进入演奏模式。(EDIT 发光二极管停 止发亮)。
- **以** 转入变调功能后,八度音功能的设置保持不变。

#### 5.2.3 MMC 功能按钮

E1 到 E8 控制元件用来控制 MIDI 机器控制指令。按 MMC 按钮 3 便能激活这一功能。

- ▲ 按 MMC 按钮, 激活 MMC 功能。按钮的发光二极管发亮。
  - 厂方的 MMC 分配如下:
  - El Loop: 能激活音乐软件环路功能。
  - E2 Locate: 跳回到乐段的开端。
  - E3 REW: 快速倒回
  - E4 FFW: 快速前进。

- E5:停止。再次按 E7,乐段会重新播放
- E6: 暂停。再次按 E7, 会从暂停处重新开始播放。
- E7: 重新播放。
- E8:开始录音 (Punch In)。

如果您的音序器不能接受 MMC 指令的话,您可以通过音符编号或 CC 指令来控制输送区段。这些指令可分派给 E1 到 E8 这 8 个 按钮,不管预置的设置如何,这些按钮都有同样的功能。关机 后,这些按钮的功能也保持不变。只需按 MMC 按钮,便能激活它 们的功能。这就是说,E1 至 E8 按钮有两种不同的功能:一方面 在预置内它们可以被设定功能,另一方面,在 MMC 按钮被激活的 情况下,它们可以有适合所有预置使用的功能。

如何给这 8 个按钮分派功能,请参见 5.4 章节。在激活编辑模式 以前,您得先按 MMC 按钮。

#### 5.2.4 Panic 功能

Panic 功能是用来消除 MIDI 音符被卡住的情况。当发送和接收 设备之间失去连接或 Note Off 指令无法被收到的话, MIDI 音 符就会出现被卡住的现象。这时, 会出现没有声音的情况。

这时,如果您发出 Panic 指令的话,"All Notes Off","All Sound Off"和 "Sustain Pedal Off"的指令会发送到所有 16 声道。效果是:所有音源都会变得无声。过后,您便能如常继续工作。

▲ 同时按下按钮(+/-),便能发出Panic的指令。显示屏上会 短时显示 "Pnc"。

#### 5.2.5 静音功能

▲ 按下 MUTE 按钮 4. 按钮的发光二极管便会发亮。

用静音功能, 能停止发送 MIDI 指令。这样,您能调设控制元件,而不会影响接收设备上的现有设置。尽管如此,如果被调设的控制元件已经被激活,那么,它的参数变化会显示在屏幕上。

- ▲ 再次按 MUTE 按钮,按钮的发光二极管便停止发亮。
- □3 静音功能对 E1 到 E8 的按钮以及延音踏板不起作用。

#### 5.3 用"学习"功能来分派控制元件的功能

将 MIDI 功能分派给各个控制元件的最简单的方法是学习功能。这 里可以说是"从外面"进行分派。譬如,从一部 MIDI 音序器传给 U-CONTROL 的 MIDI 数据将被设置在一个事先选出的操作元件上。

- 1. 按住 EDIT/EXIT 按钮。
- 2. 按那应该学习 MIDI 功能的控制元件。
- 3. 放开 EDIT/EXIT 按钮。
- 按 LEARN 键。显示屏显示"Lrn"。MIDI 设备等待外来的 MIDI 信息。
- 5. 从被控制的 MIDI 设备上将 MIDI 指令送至 UMA25S。
- 当有效的 MIDI 信息到达时,显示屏上会显示"Gd!" (好 的意思)。如果信息无效,有错误或太长的话,显示屏幕上 显示"Err" (错误的意思)。
- 7a) 按 ENTER 确认。

或者**:** 

- 7 b)按EDIT/EXIT 按钮,以便消除所有的变动。
- UMA25S 进入演奏模式 (EDIT 发光二极管停止发亮)。
- ▶ 这里所进行的设置只被暂时保存!如需长久保存,您必须将 它们放到一个预置中(第5.1.2章 '保存/复制预置')。

学习功能举例:

您想用推杆 E19 来调节一个虚拟乐器的总的音量。请作以下的 设置:

- 1. 按下 EDIT/EXIT 按钮。
- 2. 移动推杆 E19。
- 3. 放开 EDIT/EXIT 按钮。
- 4. 按 LEARN 键。
- 5. 用滑鼠来移动软件乐器的荫凉。
- 6. 当显示屏幕上出现"Gd!" ENTER 键。
- 7. 要保留着一设置,请作为预置储存起来。

#### 5.4 在编辑模式时,如何分派控制信息

如果您需要与预置不同的设置的话,您可以自己调设。但在 UMA25S 上要有设定,哪一个控制元件应该发出哪些 MIDI 指令。

被控制的设备如何处理输入的控制信息,这需要在被控制的设备 上进行设定。请您阅读被控制设备的说明书。

#### 编辑模式时控制指令的分派:

- 按下 EDIT/EXIT 按钮。UMA25S 便进入编辑模式。在屏幕 上会显示 "Edt"。
- 2. 按您想编辑的控制元件。屏幕上会有显示 (如 "E10")。
- 3. 放开 EDIT/EXIT 按钮。EDIT 按钮的发光二极管发亮。
- 将 MIDI 指令分派给所选的控制元件,您可使用旋钮 E9 到 E16。可分 派哪些 MIDI 指令,请参见 5.5 章节和说明。
- ▲ 如您想检查当前参数的话,请按在旋钮下的按钮(E1 到 E8)。 按按钮后,参数便会在显示屏上显示出来。您也能用 Show Element 的功能(参见5.6.1章节)。
- 5a) 按 ENTER 确认。EDIT 发光二极管停止发光。

或者:

- 5b) 按 EDIT/EXIT 按钮,以便取消所有的改动,并离开编辑模式。EDIT 发光二极管停止发光。
- ▶ 这里所进行的设置只被暂时保存!如需长久保存,您必须将 它们放到一个预置中(第5.1.2 章 '保存/复制预置')。 5.5 章节将详细描写各种不同的 MIDI 功能。

步骤4的说明:

编辑模式时的调设是通过调节旋钮 E9 到 E16 来进行的。调节的 方式方法取决与信息的类型。

| E9                   | E10                     | E11            | E12        | E13        | E14                | E15                  | E16              |
|----------------------|-------------------------|----------------|------------|------------|--------------------|----------------------|------------------|
| MIDI<br>Data<br>Type | MIDI<br>Send<br>Channel | Para-<br>meter | Value<br>1 | Value<br>2 | Controller<br>Mode | Controller<br>Option | Display<br>Value |

#### 图 5.1: 旋钮在编辑模式时的一般设置

#### MIDI 信息类型:

某个控制元件应该被分派上那种类型的 MIDI 指令, 可以用旋 钮 E9 来选择。关于 MIDI 指令类型, 请见 5.5 章节。

MIDI 传送道:

用旋钮 E10 可选择 MIDI 传送道。 如果选择 0 道, 那么, MIDI 指令会通过 GLOBAL SEND CHANNEL 送出 (参见 5.7 章节)。

参数,参数值1,参数值2:

用旋钮 E11 到 E13 可调设所选 MIDI 指令类型的参数和它的参数值。根据不同的 MIDI 指令,它们的参数和参数值是不同的。

#### 控制元件模式:

用旋钮 E14 能选择被选控制元件的开关方式。这一功能只适合按钮。

控制按钮有3种不同的开关方式:"Toggle On","Toggle Off" 和"Increment"。Toggle On 相当于房间里灯的开关。第一次 按下,旋钮 E12(参数值 1)会送出"On"参数值。再按旋钮 E13(参数值 2),便会送出"Off"值。这一设置合适触发采样 机中的鼓节奏环路(第一次按钮=开始,第二次按钮=停止)。

Toggle Off 的功能相当于一个电动门开关。按钮后,"On"(参数值1)会被送出,放开按钮后,"Off"(参数值2)便会被送出。这一设置适合触发短的声音效果或采样片断使用 (与演奏键盘类似)。

Increment 只适合程序变换, CC, NRPN 和 After Touch 指令使用。这一功能可在每一次按钮后逐步提高控制元件的参数值。每次提高的数值可用旋钮 E15 来设置。

#### 控制元件的设定:

如果您选择"Increment"模式,您可以用旋钮 E15 来调节设置 控制元件的提升幅度。如果您重复按按键元件,每按一次,传送的 值将在预选值的基础上,提高一个级数。如果一个级数为'10', 先后传送的数值则为 0、10、20、30 ... 110、120、0、10 等等。 您也可输入负数(如-10),以便达到逐步减小的数值。如果您用 编码器 E12 和 E13 对传送的最低值和最高值作了限制的话,数值 便只在此范围内移动。借此功能,您可用 U-CONTROL 来控制带两 个以上开关工作状态的软件按键。

#### 参数值显示:

用旋钮 E16, 您能设定,参数值改变时,会不会在显示屏上显示 出来。如果您需要这一功能的话,您能在屏幕上看到控制元件的 参数变化。 放开控制元件后,屏幕上便会显示出预置的号码。

#### 5.5 MIDI 信息

#### 5.5.1 Program Change 和 MIDI Bank Select

储存库选择指令有 2 个部分 第一部分是 MSB, 第二部分是 LSB。 MSB 设定 128 个参数中的一个参数。对很多 MIDI 设备的储存库 选择功能来说,这是一个非常重要的参数。LSB 设定这 128 个参 数 下的另外的 128 个参数。它们的编号都是 0 到 127。

用旋钮 E11 和 E12 可设定储存库的编号。如果 MIDI 设备有超过 128 套预置 / 程序的话,必须首先传送一个音色库变换指令。其实 这是一个控制器指令。由于它同预置转换相关,必须在程序变换 之前发送,所以可以在此调节。如果不需要音色库选择指令,则 将其调节为'0ff'。

如果控制元件是一个旋钮的话,转动按钮便能选择程序号码。如 果控制元件是按钮 / 开关的话,程序号码(E13)可直接按键钮 选定。如果您老是想从同样的预置开始的话,这一功能非常有 用。开关的功能可用 E14 设定。"Increment"的意思是:按照预 先的设置,按一下按钮,便能得到下一个大的参数。"Single Preset"的意思是:按钮的参数是固定不变的。

□ 在附页上的图表 A. 1 说明在编辑模式时旋钮的摄制。

程序变换举例:

举例 1: 您想用 E1 至 E8 的按钮来控制外置机架合成器的 71 至 78 的程序。请按如下的步骤进行第一个按钮的设置: 1. 按下 EDIT/EXIT 按钮, 然后按 E1 按钮。当在显示屏幕上 出现 EO1 时,请放开 EDIT/EXIT 按钮。 2. 将 E9 向左转到底,显示屏幕上会出现 "PC"(意思 是 Program Change)。 3. 用 E10 旋钮来选择您的合成器已经能接受的 MIDI 声道。 4. 将 E11 和 E12 的旋钮向右转到底,显示屏幕上会出 现 "OFF"。 5. 用 E13 选择程序编号 71。 6. 用 E14 选择 "Single Preset" 7. 在扭动旋钮时,程序编号在显示屏幕上出现的话,请用 E16 选择 "on" 8. 要确认,请按 ENTER 键。EDIT 按钮的发光二极管熄灭。 结果:每按一次这个键钮的话,便能在外置设备上呼出程序编 码 71。 请用同样的方法和步骤来设置 E2 到 E8 按钮,这样便能将直到 78的程序编码以一设置好。 举例 2: 如果您想每按一次按钮,就能呼出一个新的预置的话,您可按 以下的方式进行设置: E11 = Off; E12 = 0; E13 = Off; E14 = 递增; E15 = +8。 结果:第一次按钮,程序编码0会被送出;第二次按钮,程 序编码 8 会被送出; 第三次按钮, 程序编码 16 会被送出; 再次按钮,程序编码 24 会被送出。用这一方式,您可呼出由 8个预置组成的音色库中的第一个预置。 举例 3: 如果您想在被控制的设备上呼出在第8音色库中的第6个预置 的话, 您可进行如下的设置: E11 = 8, E12 = 0ff, E13 = 6。

结果: UMA25S 会首先将音色库编码8 作为 CC 宋初, 之后, 再送出程序编码 6。

#### 5.5.2 Control Changes

控制器信息包括控制器编号和控制器参数。用按钮 E11 能设定控 制器编号。

有连续性功能控制器的参数值可用 E12 旋钮 (最小值)和 E13 旋钮 (最大值)来设定。

▲可把127分派给最小值,把0分派给最大值,从而将控制路 径逆转(调节器倒置)。常见的一个调节器倒置应用是虚拟 或数码管风琴 / 管风琴扩展器的拉栓控制。如果用这种方式 将控制器 07(音量)分配给 U-CONTROL 的推杆,那么在将推 杆朝上推时,音频信号将变轻。将推杆朝下拉时,则如同拉 出拉栓,音量增大。

如果是开关的话,按下和放开开关可以设定 2 个不同的功能。 (用 E12 和 E13 旋钮调设。如果要使用固定的参数的话,这一功 能非常有用。开关应有的功能可用 E14 设定。升高和下降的幅 度可用 E15 的 Increment 功能来设定。

用键盘的键来触动 CC 信息:

假如开关元件已被全部占用,您还需要更多的按钮来执行 CC 指 令, 那么, 您可以使用键盘的键。详细情况请见 5.5.9 章节。

▶ 附页上的图表 A.2 介绍旋钮在编辑模式的分派。

控制器信息 (CC, NRPN, GS/XG) 的设置:

如果您想用 E9 旋钮来实时控制虚拟模拟合成器的谐振频率 的话,您可进行如下的设置:

- 1. 请按下 EDIT/EXIT 纽, 扭动 E9 旋钮。当显示屏幕上出 现 E09 时,请放开 EDIT/EXIT 按钮。
- 2. 用 E9 选择所需要的 MIDI 指令 (CC, NRPN, GS/XG)。
- 3. 用E10 选择MIDI 声道。乐器可在这一声道上接受MIDI指令。
- 4. 用 E11 选择控制器编号 (如果是 GS/XG 的话,要选择控 制器的名称)。如果您乐器的 MIDI 功能按照标准设置的话, 控制器编号应该是74。
- 5. 将 E12 向左转到底,将 E13 向右转到底,这样控制范围将 不受 0 到 127 的限制。
- 6. 在旋动旋钮时,显示屏幕上要出现数值的话,请用 E16 选 择"on"。
- 7. 确认请按 ENTER。

结果: 扭动按钮 E9, 您能适时控制您乐器上的谐振频率。

#### 5.5.3 NRPN

除了 CC 指令以外,还可以使用其他指令,这些指令没有固定的 分派。各种 MIDI 设备有不同的分派。这些控制指令被称作 NRPN。如果在标准 127 个控制指令编码中没有包含某一所需功能 的话,您便需要 NRPN。

用旋钮 E11 可选择参数编码(见附录中的图表 7.3)。与CC 指令 一样,参数的范围可以用 E12 (最小值) 和 E13 (最大值)来设 定(参见5.5.4章节)。

IS 附页上的图表 A.3 介绍旋钮在编辑模式的分派。

#### 5.5.4 音符指令

在键盘上演奏音符:

音符指令对键盘手来说是非常重要的 MIDI 指令。通过音符指 令,才能用 UMA25S 来演奏外置音源或虚拟乐器。虽然 UMA25S 只有 25 个键,但是通过八度音的功能,它能拥有完整键盘的功 能。力度(Velocity)指的是按键的力度和响度。虽然 Note Off 指令现在已不常用了, 但是 U-CONTROL 还是使用这一指令。

B 在编辑模式中,演奏键盘不许任何分派。音符指令可使用按 钮 (开关)传送,键盘的音高可自行设定。

用按钮 (开关)发送音符指令:

UMA25S 也能通过控制按钮或踏板传送音符指令, 如: 可发送来自 采样机的鼓机环路或音色。许多效果器可以通过音符指令来设定 延迟时间的节拍。控制按钮无法设定力度,因此力度可以用一个 固定的参数来传送。这一固定的参数可以用 E12 来设定。

用旋钮 E11 可设定音符编号。C3 (C 调)用的是音符编号 60 (参见图表 7.2)。用 E12 旋钮可设置力度。用 E14 可设置开关 (Toggle On/Off)。用 E15 旋钮可取消所有新的设置。(复原功 能,显示屏幕上显示"reS")。

□③ 音符指令的分派(有连续性功能的控制器)无法更改。

在键盘上音符指令可自由分派:

用这一功能您能设定每个键的音高。详细情况请看 5.5.9 章节。

▶ 附页上的图表 A. 4 提供在编辑模式时旋钮的分派。

#### 5.5.5 Pitch Bend

UMA25S 的弯音轮 E17 用来调制音高。在 MIDI 格式 中, 它有 自己的指令。弯音轮指令也可以分派给其他有连续性功能的控制 器 (旋钮,表情踏板)。这是一个特别的 MIDI 信息。只需调节 MIDI 通道(编码器 E10)和调节范围(编码器 E12)即可。

IS 附页上的图表 A.5 提供在编辑模式时旋钮的分派。

#### 5.5.6 After Touch

虽然 UMA25S 的键盘没有触后的功能,但是在其他控制元件上可以 分派这一功能。这样您便能控制那些有触后功能的合成器的参数。

在一般情况下,要选择"所有"音符编号。这意味着触后对所有 演奏的音符起相同的作用(通道压力)。如果您想使用复音 After Touch(键压力),可用编码器 E11选择特定的音符,触后只对这 一选出的音符起作用。由于很少有声源器支持这一功能,所以通 常情况下通道触后已足够了。如果选用了开关控制元件的话,可 设置开(E12)和关(E13)的功能。这样也能通过触后功能控制调 制范围(效果深度)。

IS 附页上的图表 A.6 提供在编辑模式时旋钮的分派。

#### 5.5.7 MMC - MIDI Machine Control

用 MIDI 机器控制可通过 UMA25S 来控制音序器或鼓机的运送功能(如:开始,停止,快进,快倒)E1 到 E8 的控制按钮有 MIDI 机器控制功能(5.2.2 章节)。要启动这些功能,只需按 MMC 3]按钮。接受 MMC 信息的设备的设备号码可在此设定(旋钮 E10)。需用 Locate 功能的话,需要输入确切的位置。您得在 总体设置 (Global Setup)中设定您所需要的 Frame Rate。

▶ 附页上的图表 A.7 提供在编辑模式时旋钮的分派。

#### 5.5.8 GS/XG 参数

GS/XG 参数属于 CC 指令范围。在 MIDI 的标准中,有 GM (General MIDI), GS (Roland)和 XG (Yamaha)。请看图表 7.1。这一标准 还包括各种声音的编号。 如果您拥有的音色支持这一标准的话,那么分派是非常容易的。

GS/XG 的信息结构与 CC 指令或 NRPN 指令的结构相同。用旋钮 E11 可直接选择重要的与 GS/XG 兼容的参数。在显示屏幕上, 会显示进过缩写的文字 (参见图表 7.1)。

与 CC 指令一样,参数值的范围可以用旋钮 E12 (最小值)和 E13 (最大值)来调设。

▶ 附页上的图表 A.8 提供在编辑模式时旋钮的分派。

#### 5.5.9 将键盘的键钮当作控制元件使用

除了开关控制元件以外,您也能用键盘上的键钮来发送CC 指令和 音符指令。这有以下的好处:您可得到按键盘的感觉,还能有按 键时的不同的力度。在这里,您能拥有 25 个按键,与通常的键 盘不一样,这个键盘的音符编号可自由设定。这样便能用邻近的 键钮发送通用 MIDI 鼓组音色,虽然这些音色有完全不同的八度 音。另外,还能将一首乐曲设定在邻近的按键上,然后按次序按 键来演奏这一乐曲。

#### 用键盘键来发送音符指令:

信息结构与音符指令的信息结构相同,但是,力度要有一个固定的参数值(0到127)或使用键盘的力度键(旋钮E12)。扭动旋钮E15 能返回到原来的键盘设置(Reset 功能,屏幕显示会有"reS")。

#### 用 键盘键来发送 CC 指令:

信息结构与 CC 指令的信息结构相同,但是,力度要有一个固定的参数值(0到127)或使用键盘的力度键 (旋钮 E12)。扭动旋钮 E15 能返回到原来的键盘设置 (Reset 功能,屏幕显示会有"reS")。

IS 附页上的图表 A.9 提供在编辑模式时旋钮的分派。

#### 键盘键触动功能的多键选择:

在键盘功能分配时,可以同时选择多个键。在多个键有类似功能的时候或者同样的 MIDI 声道的时候,这一功能使您能节省 很多时间。接下来,您能给不同的键盘间分配不同的 MIDI 的 声道,音符值 / 控制器值。

- 1. 按下 EDIT/EXIT 按钮。设备进入编辑模式。
- 按顺序按您想编辑的键盘键。这可以是相连的键或则是整 个键盘。如果是整个键盘的话,您可用滑奏来选择。也可 以是单独的键或不相联键。按您按键顺序的次序,所选的 音符编号会出现在显示屏幕上。
- 3. 放开 EDIT/EXIT 按钮。
- 4. 对所选的键,用旋钮来分配 MIDI 指令。
- 5. 确认请按 ENTER 。
- 6. 分配后,请作为预置存起来。

#### 5.6 编辑模式中的其他功能

在本章节中提到的各种功能,能在编辑中找到。按按钮 EDIT/EXIT, 便能进入编辑模式。

#### 5.6.1 显示功能

用显示功能,您能显示控制元件的设置。

- 1. 按下 EDIT 按钮。
- 按您要检查的控制元件。这一控制元件会在显示屏幕上出现 (如: "E10")。
- 3. 放开 EDIT 按钮。
- 按键盘键 SHOW ELEMENT。在显示屏幕上会显示所选控制元件 的指令类型。用 E9 旋钮可进行设置。
- 再按一下 SHOW ELEMENT 键, 便能看到 MIDI 声道的编号。
   用 E10 旋钮可进行设置。每继续按一次 SHOW ELEMENT 键,
   便会显示一个新的参数设置。显示的次序与在编辑模式时的
   E9 到 E16 的参数次序相同。
- 6. 按 EDIT/EXIT 按钮,可离开编辑模式。EDIT 发光二极管停止发亮。
- 如果想检查 E1 到 E8 按钮的功能,您也能按在旋钮下的按 钮。按下按钮后,显示屏幕便会显示被设在按钮上的功能。

#### 5.6.2 声道阵列功能

#### 阵列功能:

如您想用多个控制元件在不同的声道上传送同样的 MIDI 指令, 这一功能非常有用。 控制元件组 E1 到 E8 和控制元件组 E9 到 E16 有这一功能。

- 1. 对控制元件(E1 或 E9)进行分派设置(参见 5.4 章节)。
- 2. 按 EDIT 键钮。
- 按键盘键 ARRAY。显示屏幕显示 "C A" (Channel Array), 然后会显示 E1。 在继续按的话,显示屏上会交替出现 E1 和 E9。
- 按键钮一直按到在 第1步中被设置的控制元件出现在显示 屏上为止。
- 5. 按确认键 ENTER。

先后连在一起的控制元件现在有了同样的功能,但是MIDI声道编 号是按次序从小到大排列。MIDI 只拥有 16 个声道,如果第一个 控制元件用了声道 12 的话,那么,后面的控制元件便会得到声道 编号 13, 14, 15, 16, 1, 2 和 3。

#### 交换功能:

用交换功能,您能将 *MIDI* 声道阵列设置以 8 个元件为一组作声道 移动。如果先一设置了 1 到 8 个声道,那么,使用这一功能, 便能设定 9 到 16 个声道。

- 1. 按 EDIT 按钮。
- 按 SWAP 键盘键。显示屏幕显示 "C\_S" (Channel Swap 的意思)。然后,会显示 E1。在继续按的话,显示屏上会 交替出现 E1 和 E9。
- 3. 继续按 SWAP 键,直到所需的控制元件(E1 或 E9)出现在显示屏幕上为止。
- 确认请按 ENTER 键。这时,以 8 个元件为一组的 MIDI 声道 阵列设置便有了交换。

#### 声道阵列功能举例:

如果您想用旋钮来控制音序器 8 轨的音量, 您可进行如下的 设置:

- 第一个旋钮的功能设置:
- 1. 按下 EDIT/EXIT 按钮。
- 2. 旋动 E9 旋钮。
- 3. 放开 EDIT/EXIT 按钮。
- 4. 用旋钮来进行如下的设置: E9 = CC; E10 = Kanal 1;
   E11 = Controller 7 (音量); E12 = 0 (最低数值);
   E13 = 127 (最大数值)。
- 5. 确认请按 ENTER 键。
- 其余旋钮的功能设置,可用阵列功能:
- 6. 按 EDIT/EXIT。
- 7. 按 ARRAY 键。显示屏幕显示"C A"。
- 8. 多次按 ARRAY 键,直到屏幕上出现 E9。
- 9. 确认请按 ENTER 键。

#### 5.6.3 声道分派功能

用声道分派功能,能给一个控制元件或 GLOBAL SEND CHANNEL 分 派 SINGLE SEND CHANNEL 功能。请注意不同的分派过程。

给一个控制元件分派一个声道(SINGLE)。 与 5.4 章节中提到的 方法有所不同。

- 按下 EDIT/EXIT 按钮。设备进入 Edit 模式。在显示屏幕上 会出现 "Edt"。
- 2. 按您想编辑的控制元件。显示屏幕会显示 (如: E10)。
- 3. 放开 EDIT/EXIT 按钮。EDIT 按钮的发光二极管停止发亮。
- 4. 在 CH ASSIGN 区段中, 按 SINGLE 键盘键。显示屏幕上会显示"SnG"。
- 5. 请用键盘键输入声道的 2 位数编码 (如:0 和 6, MIDI 声道 06)。
- 6 a) 按 ENTER 键确认。EDIT 发光二极管停止发亮。

#### 或者:

- 6 b)按 EDIT/EXIT 按钮。可取消所有的新的设置,并离开编辑模式。EDIT 发光二极管停止发亮。
- GLOBAL SEND CHANNEL (整体传送声道)的分派;
- 1. 按 EDIT/EXIT 按钮。设备进入编辑模式。在显示屏幕上会显示"Edt"。
- 在 CH ASSIGN 区段中按 GLOBAL 键盘键。在显示屏幕中会显示 "Glo"。

3. 请用键盘键输入整体传送声道的 2 位数编码 (如:0 和 6, MIDI 声道 06)。

4 a) 按 ENTER 键确认。EDIT 按钮的发光二极管停止发亮。

或者**:** 

4 b) 按 EDIT/EXIT 按钮。可取消所有的新的设置,并离开编辑模式。EDIT 发光二极管停止发亮。

如果不用键盘上的键来输入声道编码的话,也可以用显示屏幕下的 +/- 按钮来输入声道编码。

请注意声道分排在 GLOBAL EDIT 模式中与在 GLOBAL SEND CHAN-NEL 时是不一样的。参见 5.7 章节。

#### 5.6.4 当前所有设定传送功能 (Send TX)

用 Snapshot Send 这一功能,能将控制元件当前所有设定的参数送出。这样,能将 UMA25S 的设置与连接在一起的 MIDI 设备进行比较。

- 1. 按 EDIT 按钮。
- 2. 按 SNAP TX 键盘键。UMA25S 能将所有控制元件的当前设置 送出,包括 8 个旋钮的位置和 8 个按钮的开关状态。
- 送出当前设置情况以后,UMA25S 自动回到演奏模式。
- ▶ 除了 Snap TX 功能以外,还有一个单个预置"倾倒"(Dump) 功能(参见5.7 章节)。这 2 个功能所送出的信息是不一样的。Snapshot-Send 时只传输当前的调节器数值,以便使 其同所连接的 MIDI 设备同步。Single Preset Dump 传送的 是当前预置的全部内容,包括当前的操作元件分派。用此功能可非常方便地将某一预置归档或同其他的U-CONTROL 用户 交换。

#### 5.6.5 Note Off 指令的送出

如果 UMA25S 与被控制的设备的连接不佳, Note Off 的指令无法送出的话,那么某些音色就会一直发声。在这种情况下,您可手动发出 Note Off 指令。然后,那些音色便会停止发声。Notes Off 指令是在 16 个 MIDI 声道上同时发出的。

- 1. 按 EDIT 按钮。
- 按键盘键 NOTES OFF。Notes Off 指令会被马上送出。在显示屏幕上会出现 "NOF"。

UMA25S 自动进入演奏模式。

#### 5.6.6 Action Send 功能

用 Action Send 功能,能送出一个选定的控制元件的设置。用这一方法,您能将您设定在控制元件上的一次性的 MIDI 信息送出。

- 1. EDIT 按钮。
- 2. 旋转您想改变功能的控制元件。
- 3. 放开 EDIT 按钮。
- 4. 用 E9 到 E16 旋钮分派功能。
- 5. 按键盘键 ACTION SEND。MIDI 指令会被送出。
- 6.a) 要取消新的设置的话,可按 EDIT/EXIT 按钮。
- 6.b) 如果要想保留已设定的分派的话,请按确认键 ENTER。您 能将新的设置作为一个预置储存起来。

#### 5.7 整体模式时的设置

在整体模式时,所有设置对整个设备有效,除了预置。

- 1. 按下 EDIT/EXIT 按钮, 然后按静音 (MUTE) 按钮 4.
- 2. 现在已进入整体模式 Global-Mode, 可放开这 2 个按钮。 显示屏幕会显示 "GLb"。
- 3. 现在您可用旋钮 E9 到 E13 进行所需的设置。旋钮的安排设置如下:

| E9                           | E10          | E11         | E12            | E13                            | E14              | E15 | E16                       |
|------------------------------|--------------|-------------|----------------|--------------------------------|------------------|-----|---------------------------|
| Global<br>Receive<br>Channel | Device<br>ID | Dump<br>All | Dump<br>Single | MMC<br>Frame<br>Rate<br>Select | Factory<br>Reset | -   | Global<br>Send<br>Channel |
| 1 - 16,<br>Off               | 1 - 16       | Run/<br>End | Run/<br>End    | Off, 24,<br>25, 30d,<br>30     | FAC              | -   | 1 - 16                    |

图 5.2: 在整体模式时旋钮的安排设置

4. 要离开整体模式,请按 EDIT/EXIT 按钮。

整体接收声道:

- UMA25S 通过这一声道接受呼出预置的程序改变指令
- 请注意 GLOBAL EDIT 模式与 CH ASSIGN 模式中的声道分派 是不一样的。请参见 5.6.3 章节。

设备 ID 号 :

只有当您同时使用多个 U-CONTROL 时,并且因此在 SysEx Dump (倾倒)时无法正确识别机器时,才应改变设备 ID 号。

■ 请您注意,接收SysEx Dump的设备ID号必须与发送的设备ID 号相同!

SysEx Dump ALL:

扭动旋钮 E11 会将 16 个预置 的所有储存内容作为 SysEx Dump 通过 MIDI 送出。在 "倾倒"的过程中, 在屏幕上会显示 "Run"。在这个时候,您能扭动旋钮 E11, 直到显示屏幕上出现 "End"来中止"倾倒"。

接收 SysEx Dump 不需要在设备上作任何调节。

注意:如果您将一个'ALL-Dump'传送给U-CONTROL,则将直接重写整个储存器内容!储存器没有安全询问或保护功能!

SysEx Dump SINGLE:

旋动旋钮 E12 可将当前的预置作为 SysEx Dump 送出。在"倾倒"的时候,显示屏幕上会有"Run"闪亮。这时,您能继续旋 E12 旋钮,来中止"倾倒"指令。这时,显示屏幕上会显示"End"(结束)。

接收 SysEx Dump 不需要在设备上作任何调节。如果将单个预置传送到 U-CONTROL,数据将写入一个暂时的储存器,要最终保存必须将其放到选定的储存地点(5.1.2)。

#### MMC 帧率选择

用旋钮 E13 可设定帧率: 24, 25, 30 (都是所谓的不丢 帧)或者 30d (丢帧)。这一设置对 MMC 指令非常重要, 它们包括歌曲的位置 (如 Locate)。

#### 厂方预置

有关如何恢复厂方预置,已在 5.1.3 章节有说明。

- 1. 在整体模式时, 扭动旋钮 E14, 直到在显示屏幕上显示出 "FAC"。
- 确认需要恢复厂方预置,只需按 ENTER 键即可。之后, UMA25S 会回到演奏模式。

- 注意:产方预置会消除所有您自己设置的信息和预置!为了 避免不小心消除您自己的设置和预置,请用 SysEx Dump 功 能将您自己的预置储存到您的电脑上。
- ▲ 按 EXIT 按钮, 能中止恢复厂方预置。

#### 整体输送声道:

用 GLOBAL SEND CHANNEL,可以将分派在这一功能上的键盘信息 和控制元件信息通过整体基础声道送出。(分派可在编辑模式中 进行:给控制元件分派 MIDI 声道"c00"。参见 5.4 章节)。如 果一些旋钮或控制元件有不同的声道分派(1 - 16),那么, GLOBAL SEND CHANNEL 将对它们不起作用。

**企** 在整体模式中的设置,无需再次储存,会被直接接受。在返回厂方重新设置的功能中,才有可能终止的可能。

### 6. 技术数据

3.5 毫米立体声插口

5千欧姆

+6 dBV

莲花插口

莲花插口

大约 400 欧姆

大约 50 欧姆

16 比特变换器

A 型

3.5 毫米立体声插口

-8 dBV, 2 x 1,3 mW @ 100 欧姆

32,0 kHz, 44,1 kHz, 48,0 kHz

USB 2.0; 全速 12 MBit/s

USB MIDI Class 兼容

0 dBV

大约 27 千欧姆

### 音频输入端 话筒输入端 插口 输入端阻抗 最大输入端电平

线路输入 插口

输入端阻抗 最大输入电平

#### 音频输出端 线路输出端

插口

输出端阻抗

耳机 立体声

输出端阻抗

最大输出端电平

数码处理 变换器

采样率

zh

USB 接口 插口 型号

M

1

| MIDI 接口<br>型号  | 5 针 DIN 查扣, 输出                                                     |
|----------------|--------------------------------------------------------------------|
| 控制元件           |                                                                    |
| 控制钮            | 8 个控制钮                                                             |
|                | 1 个弯音轮                                                             |
|                | 1 个调制轮                                                             |
|                | 1 个音量旋钮                                                            |
| 按钮             | 8 个按钮                                                              |
| 踏板输入端<br>动识别极性 | <ol> <li>个延音踏板, 6.3 毫米单声插口能自</li> <li>个表情踏板, 6.3 毫米单声插口</li> </ol> |
| 显示屏幕<br>型号     | 3 位 7 发光二极管显示屏幕                                                    |
| 系统数据           |                                                                    |
| 频率反响           | 10 Hz 到 20 kHz, 土 1 dB @                                           |
|                | 44,1 kHz 采样率                                                       |
|                | 10 Hz 到 22 kHz, ± 1 dB @                                           |
|                | 48,0 kHz 采样率                                                       |
| 畸变因素           | 0,05 % 型 @ -10 dBV, 1kHz                                           |
| 对讲             | -65 dB, 1 kHz                                                      |
| 信噪比            | 模/数 88 dB typ. @ 1 kHz, A 计权                                       |
|                | 数/模 100 dB typ. @ 1 kHz, A 计权                                      |
| 由源             |                                                                    |
| USB 插口         | 5 V, 最大 200 mA                                                     |

9 V ----, 最大 200 mA

体积/重量 体积 (高 x 宽 x 深) 重量

大约 46 毫米 x 460 毫米 x 220 毫米 大约 2,2 公斤

BEHR INGER 公司始终尽力确保最高的质量水平。必要的修改将不预先通知 予以实行。因此机器的技术数据和外观可能与所述说明或插图有所不同。

### 7. 附录

| GS/XG-Parameter      | Тур   | Display |
|----------------------|-------|---------|
| Filter Cutoff        | NRPN  | CUTF    |
| Filter Resonance     | NRPN  | RESO    |
| Vibrato Rate         | NRPN  | RATE    |
| Vibrato Depth        | NRPN  | DEPT    |
| Vibrato Delay        | NRPN  | DLY     |
| EG Attack            | NRPN  | ATC     |
| EG Decay             | NRPN  | DCY     |
| EG Release           | NRPN  | RELS    |
| Modulation           | CC 1  | MODU    |
| Portamento Time      | CC 5  | PORT    |
| Volume               | CC 7  | VOL     |
| Pan                  | CC 10 | PAN     |
| Reverb Send          | CC 91 | REVB    |
| Chorus Send          | CC 93 | CRS     |
| Delay/Variation Send | CC 94 | VARS    |

表 7.1: GS/XG 参数主控制

| Musical<br>Note | MIDI<br>Note<br>Number |    |    |    | 8 度 | 臣音伯 | 立置 |    |    |    |
|-----------------|------------------------|----|----|----|-----|-----|----|----|----|----|
| C-2             | 0                      |    |    |    |     |     |    |    |    |    |
| C-1             | 12                     | -4 |    |    |     |     |    |    |    |    |
| C0              | 24                     |    | -3 |    |     |     |    |    |    |    |
| C1              | 36                     |    |    | -2 |     |     |    |    |    |    |
| C2              | 48                     |    |    |    | -1  |     |    |    |    |    |
| C3              | 60                     |    |    |    |     |     |    |    |    |    |
| C#3/Db3         | 61                     |    |    |    |     |     |    |    |    |    |
| D3              | 62                     |    |    |    |     |     |    |    |    |    |
| D#3/Eb3         | 63                     |    |    |    |     |     |    |    |    |    |
| E3              | 64                     |    |    |    |     |     |    |    |    |    |
| F3              | 65                     |    |    |    |     | 0   |    |    |    |    |
| F#3/Gb3         | 66                     |    |    |    |     | 0   | +1 |    |    |    |
| G3              | 67                     |    |    |    |     |     |    |    |    |    |
| G#3/Ab3         | 68                     |    |    |    |     |     |    |    |    |    |
| A3              | 69                     |    |    |    |     |     |    |    |    |    |
| A#3/Bb3         | 70                     |    |    |    |     |     |    |    |    |    |
| B3              | 71                     |    |    |    |     |     |    |    |    |    |
| C4              | 72                     |    |    |    |     |     |    |    |    |    |
| C5              | 84                     |    |    |    |     |     |    | +2 |    |    |
| C6              | 96                     |    |    |    |     |     |    |    | +3 |    |
| C7              | 108                    |    |    |    |     |     |    |    |    | +4 |
| C8              | 120                    |    |    |    |     |     |    |    |    |    |
| G8              | 127                    |    |    |    |     |     |    |    |    |    |

图 7.2: MIDI 音符编码的分配

外置电源

| E1~E8      | Buttons                               |                                                              |          |           |         |         |            |            |            |
|------------|---------------------------------------|--------------------------------------------------------------|----------|-----------|---------|---------|------------|------------|------------|
| Element    | Name                                  | MIDI                                                         | MIDI     | Parameter | Value 1 | Value 2 | Controller | Controller | Display    |
|            |                                       |                                                              | Send ch. |           |         |         | Mode       | Option     | Indication |
|            |                                       |                                                              |          |           |         |         |            |            |            |
| E1 (Loop)  | 1 (Loop) CC 21 (undefined)            |                                                              | 1        | CC 21     | 0       | 127     | Toggle On  | /          | On         |
| E2 (Loc 0) | CC 22 (undefined)                     | CC                                                           | 1        | CC 22     | 0       | 127     | Toggle On  | /          | On         |
| E3 (Rew)   | CC 23 (undefined)                     | CC                                                           | 1        | CC 23     | 0       | 127     | Toggle On  | /          | On         |
| E4 (Fwd)   | CC 24 (undefined)                     | CC                                                           | 1        | CC 24     | 0       | 127     | Toggle On  | /          | On         |
| E5 (Stop)  | CC 25 (undefined)                     | CC                                                           | 1        | CC 25     | 0       | 127     | Toggle On  | /          | On         |
| E6 (Pause) | CC 26 (undefined)                     | CC                                                           | 1        | CC 26     | 0       | 127     | Toggle On  | /          | On         |
| E7 (Play)  | CC 27 (undefined)                     | CC                                                           | 1        | CC 27     | 0       | 127     | Toggle On  | /          | On         |
| E8 (Rec)   | CC 28 (undefined)                     | CC                                                           | 1        | CC 28     | 0       | 127     | Toggle On  | /          | On         |
| . ,        | · · · · · · · · · · · · · · · · · · · |                                                              |          |           |         |         |            |            |            |
| E9~E16     | Rotary Knobs                          |                                                              |          |           |         |         |            | i i        |            |
| Element    | Name                                  | MIDI                                                         | MIDI     | Parameter | Value 1 | Value 2 | Controller | Controller | Display    |
|            |                                       | data type                                                    | Send ch. |           |         |         | Mode       | Option     | Indication |
|            |                                       |                                                              |          |           |         |         |            |            |            |
| E9         | Cutoff Frequency                      | CC                                                           | 1        | CC 74     | 0       | 127     | /          | /          | On         |
| E10        | Resonance                             | CC                                                           | 1        | CC 71     | 0       | 127     | /          | /          | On         |
| E11        | Attack Time                           | CC                                                           | 1        | CC 73     | 0       | 127     | /          | /          | On         |
| E12        | Decay Time                            | CC                                                           | 1        | CC 75     | 0       | 127     | /          | /          | On         |
| E13        | ReleaseTime                           | CC                                                           | 1        | CC 72     | 0       | 127     | /          | /          | On         |
| E14        | Reverb Depth                          | CC                                                           | 1        | CC 91     | 0       | 127     | /          | /          | On         |
| E15        | Chorus Depth                          | CC                                                           | 1        | 1 CC 93   |         | 127     | /          | /          | On         |
| E16        | Panorama                              | CC                                                           | 1        | CC 10     | 0       | 127     | /          | /          | On         |
|            |                                       |                                                              | •        |           |         | -       | -          |            | <b>μ</b>   |
| E17~E21    | Wheels, Slider, Peda                  | als                                                          |          |           |         |         |            | l i        |            |
| Element    | Name                                  | MIDI                                                         | MIDI S   | Parameter | Value 1 | Value 2 | Controller | Controller | Display    |
|            |                                       | data type                                                    | end ch.  |           |         |         | Mode       | Option     | Indication |
| E17        | Pitch Bend Wheel                      | PB                                                           | 1        | 1         | 64      | /       | /          | /          | On         |
| E18        | Modulation Wheel                      | CC                                                           | 1        | CC 01     | 0       | 127     | /          | /          | On         |
| E19        | Volume Fader                          | CC                                                           | 1        | CC 07     | 0       | 127     | /          | /          | On         |
| E20        | Sustain Pedal                         | CC                                                           | 1        | CC 64     | 0       | 127     | Toggle Off | /          | On         |
| E21        | Expression Pedal                      | CC                                                           | 1        | CC 11     | 0       | 127     | /          | /          | On         |
|            |                                       |                                                              |          |           |         |         |            |            |            |
| Others     |                                       |                                                              |          |           |         |         |            |            |            |
| Element    | Name                                  | Default Selection                                            |          |           |         |         |            |            |            |
| Edit menu  | Velocity Curve                        | Medium curve                                                 |          |           |         |         |            |            |            |
| Button     | MMC select button                     | off                                                          |          |           |         |         |            |            |            |
| Button     | MUTE select button                    | off                                                          |          |           |         |         |            |            |            |
| Button     | OCT < > buttons                       | Oct shift mode, shift = +/- 0                                |          |           |         |         |            |            |            |
| Keys       | 25 kevs                               | Normal keyboard playing (no special MIDI command assignment) |          |           |         |         |            |            |            |

图 7.3:默认预置

技术数据及外观可被改动,无需事先通知。此文件的内容在付印时是正确无误的。所有提到的商标(除了BEHRINGER,百灵达标志,JUST LISTEN 和 U-CONTROL)属于它们的所有人,与 BEHRINGER 无关。任何人因全部或部分使用此处的描述,照片或声明而受到损失的话,百灵达不对其承担责任。产品的 颜色及技术数据可能与产品本身有细微的差别。产品只通过本公司授权的经销商销售。批发商和销售商不是百灵达的代理人,无权以任何直接或隐含的方式 对百灵达法律约束。无 BEHRINGER International GmbH 的书面许可,无论用作何种用途,不得以任何电子的或机械的方式对该手册的任何部分进行复制及 传播,其中包括任何形式的复印和录音。Mac 是 Apple Computer 公司在美国和其他国家注册的商标。Windows 是 Microsoft Corporation 公司在美国和 其他国家注册的商标。版权所有。

(c) 2007 BEHRINGER International GmbH.BEHRINGER International GmbH, Hanns-Martin-Schleyer-Str. 36-38, 47877 Willich-Muenchheide II, 德国 电话 +49 2154 9206 0, 传真 +49 2154 9206 4903